## How to Delete an RSA Token – Apple Devices

You may need to delete you RSA token in order for ICT helpdesk to reset it for you. In order to do this, follow these simple steps.

- 1. Open the RSA app
- 2. Once in the app, press the three-bar menu option in the bottom left

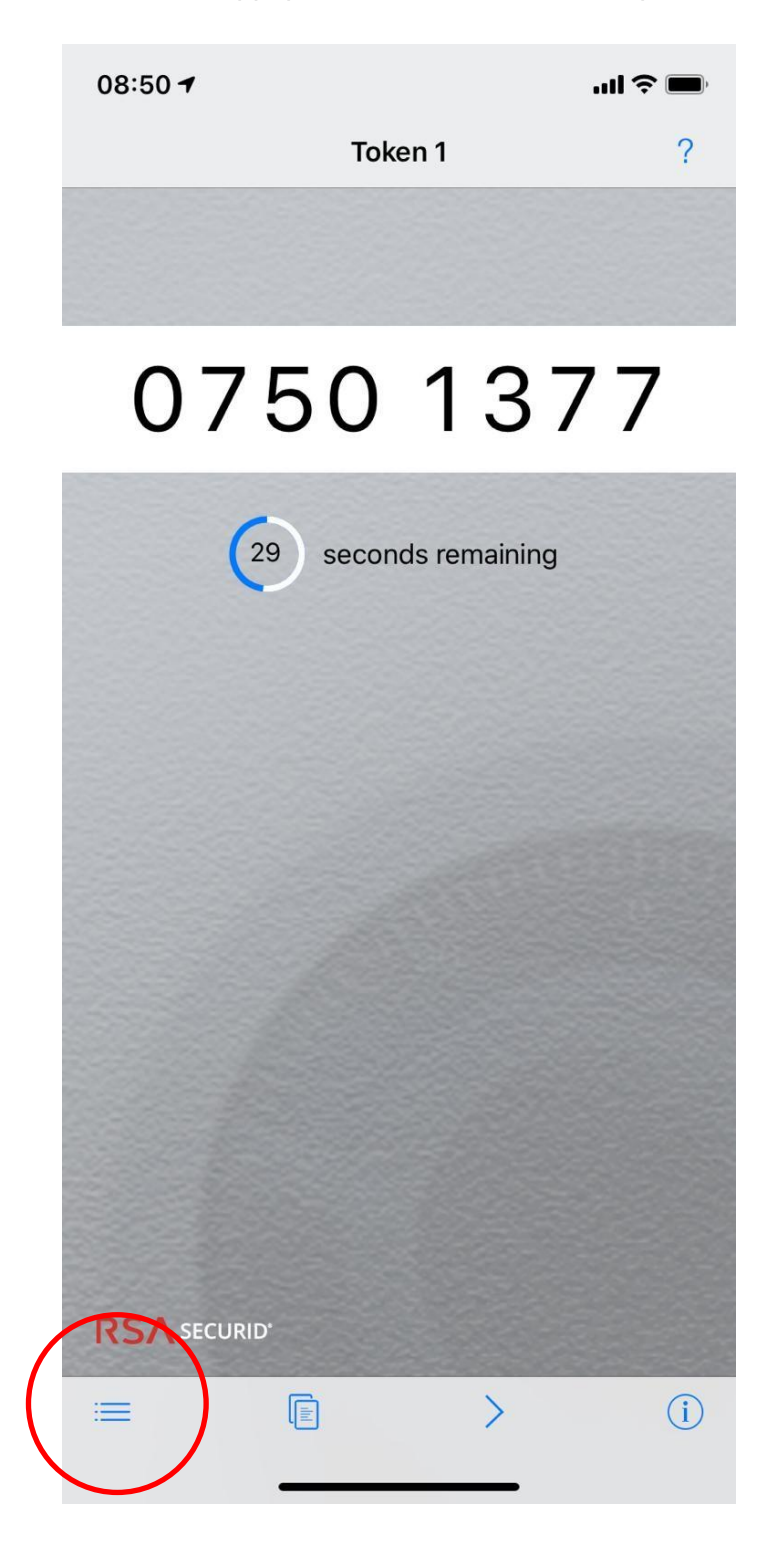

3. You will then see a screen with a list of tokens, you should see only one. Click the edit button in the bottom right hand corner

| Done              | My Tokens | ?    |
|-------------------|-----------|------|
| Token 1<br>Active |           | 0    |
|                   |           |      |
|                   |           |      |
|                   |           |      |
|                   |           |      |
|                   |           |      |
|                   |           |      |
|                   |           |      |
|                   |           |      |
|                   |           |      |
|                   |           | -    |
| A                 |           | Edit |
| ( <del>+</del> )  |           | Edit |

4. Next, you will see a delete icon next to your token - tap the red circle

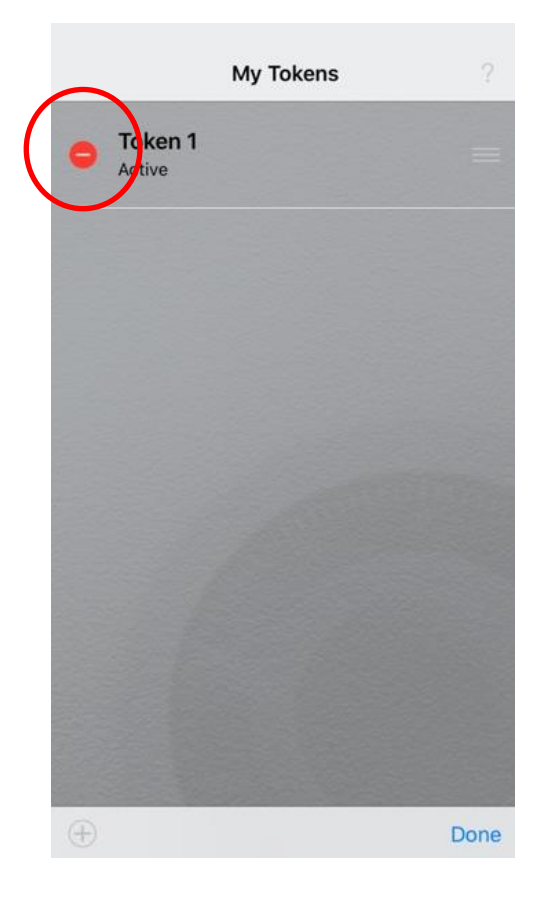

5. Select the delete button to remove the software token

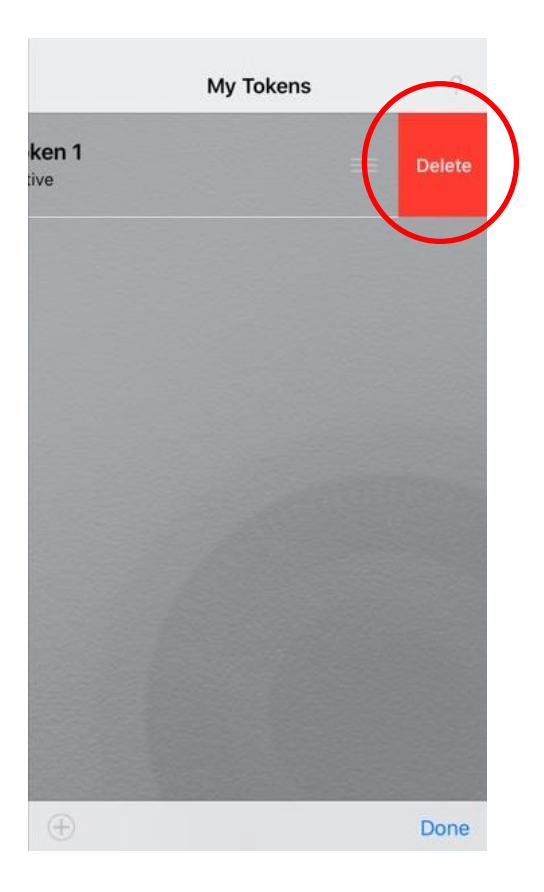